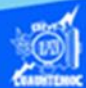

## Insertar función contar si

1.- Abrir el libro de trabajo llamado G2IVEHumbertoDB.xlsx

2.- Dar clic en la hoja de cálculo, que lleva por nombre lista de calificaciones.

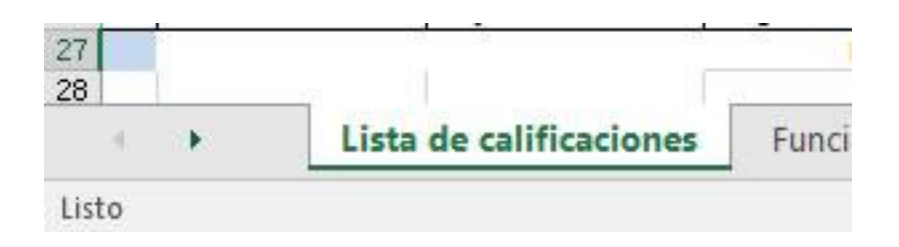

- 3.- Colocar el puntero en la celda D29.
- 4.- Escribir en dicha celda, el texto "Alumnos Aprobados =".

5.- Seleccionar las celdas D29:G29, y dar un clic en el icono de combinar y centrar, además dar un clic en icono alineación derecha, para ubicar el texto adecuadamente, como se muestra en la imagen.

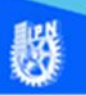

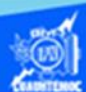

## Alumnos Aprobados =

| š.    | D             | E        | F      | G    | Н         |
|-------|---------------|----------|--------|------|-----------|
|       | Irving        | 8.0      | 9.0    | 8.5  | Aprobado  |
|       | Mario         | 9.0      | 9.0    | 9.0  | Aprobado  |
|       | Sergio Iván   | 3.0      | 4.0    | 3.5  | Reprobado |
|       | Sergio Daniel | 8.0      | 8.0    | 8.0  | Aprobado  |
| Prome |               | dio gene | eral = | 7.98 |           |
|       | A             | ados =   |        |      |           |

6.- Colocar el puntero en la celda H29, en donde se aplica la función contar.si.

7.- Dar un clic en el icono de insertar función localizado en la barra de fórmulas.

8.- En la celda H29 aparece un signo de igual para indicar que se trata de una función.

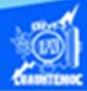

| С     | D             | E        | F      | G    | н         |
|-------|---------------|----------|--------|------|-----------|
| z     | Juan Roberto  | 8.0      | 8.0    | 8.0  | Aprobado  |
| ordua | Irving        | 8.0      | 9.0    | 8.5  | Aprobado  |
| cón   | Mario         | 9.0      | 9.0    | 9.0  | Aprobado  |
| ello  | Sergio Iván   | 3.0      | 4.0    | 3.5  | Reprobado |
| 0     | Sergio Daniel | 8.0      | 8.0    | 8.0  | Aprobado  |
|       | Prome         | dio gene | eral = | 7.98 |           |
|       | Alu           |          |        |      |           |

9.- Aparece el cuadro de diálogo de insertar función.

10.- En la casilla de seleccionar categoría, dar un clic en la flecha hacia abajo y seleccionar la disciplina de estadísticas.

11.- En el cuadro desplegable, el cual, muestra las funciones referentes a la disciplina elegida, seleccionar la función contar.si, al momento de dar un clic en ella, nos presenta la sintaxis de la función, su aplicación y la cantidad de argumentos requeridos.

12.- Dar un clic en el botón de aceptar.

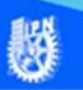

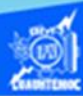

| Insertar función                                              |                                 | ? ×         |
|---------------------------------------------------------------|---------------------------------|-------------|
| <u>B</u> uscar una función:                                   |                                 |             |
| Escriba una breve descripció<br>continuación, haga clic en lr | n de lo que desea hacer y, a    | lr          |
| O seleccionar una <u>c</u> ategoría:                          | Estadísticas                    | ~           |
| Seleccionar una <u>f</u> unción:                              |                                 |             |
| CONTAR<br>CONTAR.BLANCO                                       |                                 | ^           |
| CONTAR.SI.CONJUNTO<br>CONTARA<br>COVARIANCE.P<br>COVARIANZA.M |                                 | v           |
| CONTAR.SI(rango,criterio)                                     |                                 |             |
| Cuenta las celdas en el rango                                 | ) que coinciden con la condició | n dada.     |
| Ayuda sobre esta función                                      | Acept                           | ar Cancelar |

13.- Aparece el cuadro de diálogo de argumentos de función.

14.-Al momento de aceptar la función, en la celda H29 aparece la sintaxis de la función, pero sin los argumentos, es decir, solamente se muestra =contar.si().

Por lo tanto, se tienen que escribir los dos argumentos para esta función.

15.- En el cuadro de texto identificado como rango, se debe escribir H5:H26.

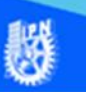

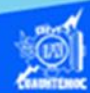

16.- En el cuadro de texto identificado como criterio, se debe escribir el siguiente texto: "Aprobado".

Observar cómo se forma la función contar.si en la barra de fórmulas.

17.- Dar un clic en el botón de aceptar.

| Argumentos de función        |                                    |             |      | ? ×                                     |
|------------------------------|------------------------------------|-------------|------|-----------------------------------------|
| CONTAR.SI                    |                                    |             |      |                                         |
| Rango                        | H5:H26                             | 1           | =    | {"Aprobado"; "Aprobado"; "Aprobad       |
| Criterio                     | "Aprobado"                         | 1           | =    | "Aprobado"                              |
| Cuenta las celdas en el rang | o que coinciden con la con         | dición dada | =    | 18                                      |
|                              | Rango es el rango de<br>en blanco. | que se des  | ea ( | contar el número de celdas que no están |
| Resultado de la fórmula =    | 8                                  |             |      |                                         |
| Ayuda sobre esta función     |                                    |             |      | Aceptar Cancelar                        |

18.- En la celda H29, aparece el resultado de la función contar.si aplicada, es decir, el número de alumnos que aprobaron la asignatura de computación básica II. Mientras que en la barra de fórmulas se visualiza la función contar.si, con los argumentos entre paréntesis. Cabe mencionar que excel encierra entre comillas al texto que especifica el criterio a cumplir.

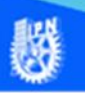

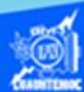

| $f_x$ = | CONTAR.SI(H5:H26,"Aproba | do")            |      |     |           |
|---------|--------------------------|-----------------|------|-----|-----------|
| С       | D                        | E               | F    | G   | Н         |
| eordua  | Irving                   | 8.0             | 9.0  | 8.5 | Aprobado  |
| acón    | Mario                    | 9.0             | 9.0  | 9.0 | Aprobado  |
| oello   | Sergio Iván              | 3.0             | 4.0  | 3.5 | Reprobado |
| jo      | Sergio Daniel            | 8.0             | 8.0  | 8.0 | Aprobado  |
|         | lio general =            |                 | 7.98 |     |           |
|         | Alur                     | Alumnos Aprobac |      |     |           |

19.- Al aplicar el estilo de negritas a las celdas donde se encuentra el resultado de la función contar.si, la hoja de cálculo final se muestra en la siguiente figura.

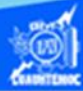

| ł    | 3     | • ে : -          |                         |                                         |         |       |        |                   |  |
|------|-------|------------------|-------------------------|-----------------------------------------|---------|-------|--------|-------------------|--|
| Arc  | :hive | o Inicio In      | isertar Diseño          | de página                               | Fórm    | ulas  | D      | atos Revisar      |  |
| -    | c     | ∑ Autosuma →     | C Lóc                   | aicas -                                 | Búsa    | ueda  | v refe | erencia *         |  |
|      |       |                  |                         |                                         |         |       |        |                   |  |
| Inse | ertar | Usado recien     | temente * 🔝 Tex         | το *                                    | Iviate  | mati  | cas y  | trigonometricas * |  |
| fund | ción  | 📔 Financieras 🔻  | [ 🖸 Fed                 | :ha y hora 🐐 📙                          | Mást    | funci | ones   | *                 |  |
|      |       |                  |                         |                                         |         |       |        |                   |  |
|      |       |                  | Dibliotec               | a de funciones                          |         |       |        |                   |  |
| H2   | 5     | × ;              | $\times \checkmark f_x$ | =SI(G25>                                | =6,"Ap  | orob  | ado"   | ,"Reprobado")     |  |
| - 24 | A     | в                | С                       | D                                       | E       | F     | G      | н                 |  |
| 1    |       | and the server   | en al anno an an        | 100000000000000000000000000000000000000 |         |       |        |                   |  |
| 2    | - 22  | Lista de califi  | caciones de co          | mputación                               | básica  | II    | del    | grupo 2IVE        |  |
| 3    |       |                  |                         |                                         | -       | _     |        | 1                 |  |
|      |       |                  |                         |                                         |         |       | 0      |                   |  |
|      |       |                  |                         |                                         | -       | 3     | Ded    |                   |  |
|      | No    | Appliido Datarno | Applido Matorno         | Nombro                                  | al.     | al.   | lõ     | Euslussión Einst  |  |
| 4    | NO.   | Apellido Paterno | Apellido Materno        | Nombre                                  | 0       | O O   | - O O  | Evaluacion Final  |  |
| 0    | 2     | Dustos           | Gonzalez<br>Torros      | Diaarda Alauia                          | 9.0     | 0.0   | 0.0    | Aprobado          |  |
| 7    | 3     | Nanos            | Corona                  | Guillermo luán                          | 9.0     | 8.0   | 85     | Aprobado          |  |
| 8    | 4     | Matías           | Gregorio                | Margarito                               | 9.0     | 9.0   | 9.0    | Aprobado          |  |
| 9    | 5     | Aquilar          | Jiménez                 | Edgar Dioney                            | 10.0    | 10.0  | 10.0   | Aprobado          |  |
| 10   | 6     | Ruíz             | Ortega                  | Edwin                                   | 9.0     | 9.0   | 9.0    | Aprobado          |  |
| 11   | 7     | Arciniega        | Rosas                   | Dante Misael                            | 9.0     | 9.0   | 9.0    | Aprobado          |  |
| 12   | 8     | Patricio         | Santiago                | Omar                                    | 8.0     | 9.0   | 8.5    | Aprobado          |  |
| 13   | 9     | Cruz             | González                | Jasiel Salvador                         | 9.0     | 9.0   | 9.0    | Aprobado          |  |
| 14   | 10    | Herrera          | Bello                   | José Manuel                             | 8.0     | 8.0   | 8.0    | Aprobado          |  |
| 15   | 11    | Castañeda        | López                   | Diego Alberto                           | 6.0     | 4.0   | 5.0    | Reprobado         |  |
| 16   | 12    | Moreno           | Mundo                   | Daniel Héctor                           | 8.0     | 9.0   | 8.5    | Aprobado          |  |
| 17   | 13    | Hernández        | Aparicio                | Salomón                                 | 9.0     | 9.0   | 9.0    | Aprobado          |  |
| 18   | 14    | Chávez           | Laguna                  | Héctor Axel                             | 7.0     | 4.0   | 5.5    | Reprobado         |  |
| 19   | 15    | Vargas           | Alarcón                 | Guillermo Moisés                        | \$ 9.0  | 10.0  | 9.5    | Aprobado          |  |
| 20   | 16    | Lopez            | Almonte                 | Umar Hetzael                            | 10.0    | 10.0  | 10.0   | Aprobado          |  |
| 21   | 10    | Godinez          | Ayala                   | Kevin Aaron                             | 4.0     | 3.0   | 3.5    | Reprobado         |  |
| 22   | 10    | Corres           | Oraz                    | Juan Hoberto                            | 0.0     | 0.0   | 0.0    | Aprobado          |  |
| 23   | 20    | Baldán           | Chacóp                  | Mario                                   | 9.0     | 9.0   | 9.0    | Aprobado          |  |
| 25   | 20    | Vázquez          | Cabello                 | Sercio luán                             | 3.0     | 4.0   | 3.0    | Beprobado         |  |
| 26   | 22    | Cárdenas         | Treio                   | Sergio Daniel                           | 8.0     | 8.0   | 8.0    | Aprobado          |  |
| 27   |       | - arderige       | Do alla                 | Promedio                                | aene    | ral = | ***    |                   |  |
| 28   |       |                  |                         | , ioneard                               | Jene    |       |        | 1                 |  |
| 29   | -     |                  |                         | Alumnos                                 | Aprol   | bado  | s =    | 18                |  |
| 30   | 1     | 10               |                         | 100                                     | 1 28 14 |       |        |                   |  |
|      | 4     | Lista            | de calificacione        | Eunción                                 | senoi   | dal   | 1      | /enta de autos    |  |
|      |       | Lista            | and contractories       |                                         | Jeno    | aun   | 1      | cinta de datos    |  |
|      |       |                  |                         |                                         |         |       |        |                   |  |

Listo

闼